## パスワードの変更

Admin (管理者) のパスワードを設定します。初期値は **[1234]** です。 メニュー → アカウント → Admin のソフトキーボードボタンを押しパスワード変更を行います ソフトキーボード ボタンを押すと初期値のパスワード **[1234]** が \* \* \* \* で表示されます。 初期値パスワードを削除し、新しいパスワードを入力後、**[OK]** ボタンを押してください。 新しいパスワードは、再確認のため 2 回入力する必要があります。

再確認のパスワード入力後、[OK]ボタンを押し、[適用]ボタンを押すとパスワード変更完了です。

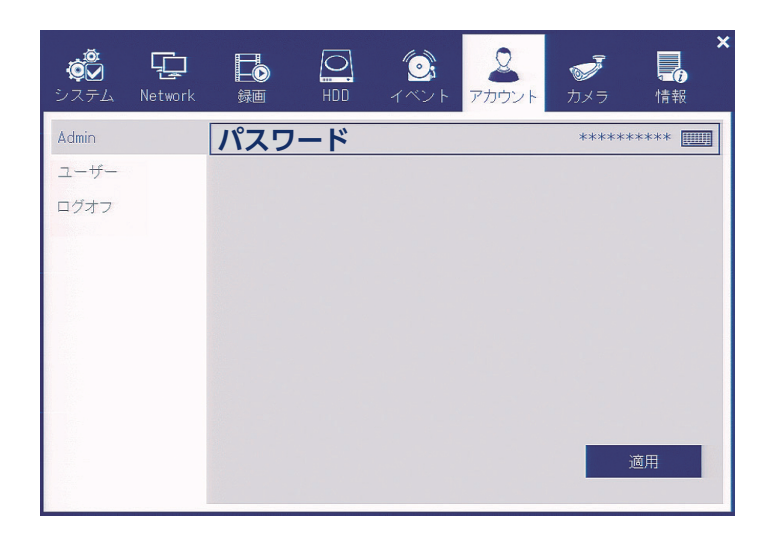

## ソフトウェア更新(アプリケーション)

## ● 準備

弊社から更新するアプリケーション ファイルの提供を受けます。

・機種:DVR-MExx15AT シリーズ アプリケーション:kttp58xxgapp\_restore.bin [ XX:04(4ch)、08(8ch)、16(16ch) ] ・DVR-MExxAT シリーズ

アプリケーション: kttp54xxmapp\_restore.bin [XX:04(4ch)、08(8ch)、16(16ch)]

パソコンで USB メモリーを FAT32 にフォーマットします。DVR は他のフォーマットの USB メモリーを認識できません。更新するファイルを USB メモリーにコピーします。

## ● 実行

自動的に起動します。

ンを確認できます。

DVR に USB メモリーを挿入した状態で DVR の電源を入れると、 DVR はブートしながら USB メモリーを検査 し、ソフトウェア 更新を実行します。 (USB メモリーに更新ファイルが保存されている必要があります)

ソフトウェア更新が完了するとブートロゴが表示され、システムが

起動後、メニューを開き、情報ウィンドウから更新されたバージョ

進行状況表示

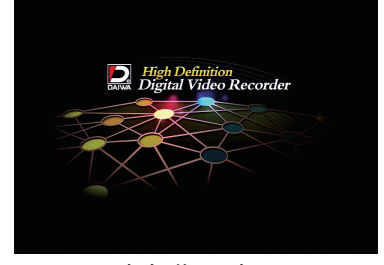

応急復旧完了

2021.0302